| Nom     | Prénom | Distribution | Version |
|---------|--------|--------------|---------|
| Divaret | Nathan | Debian 8.5   | 1.0     |

# **Intégration de SQUID3**

# **SOMMAIRE**

### Contenu

| 1) | Objectif                                              | . 2 |
|----|-------------------------------------------------------|-----|
| 2) | Prérequis                                             | . 2 |
| 3) | Intégration de la machine au domaine Active Directory | . 2 |
| 4) | Installation des paquets nécessaires                  | . 2 |
| 5) | Synchronisation de l'heure locale                     | . 3 |
| 6) | Configuration de Kerberos                             | . 3 |
| 7) | Configuration de Samba                                | . 4 |
| 8) | Rejoindre le domaine                                  | . 5 |

| Nom     | Prénom | Distribution | Version |
|---------|--------|--------------|---------|
| Divaret | Nathan | Debian 8.5   | 1.0     |

#### 1) Objectif

Dans cette procédure, nous allons voir comment configurer le serveur proxy pour qu'il puisse rejoindre et donc intégrer l'Active Directory.

### 2) Prérequis

- ➔ Un réseau Windows
- → Un contrôleur de domaine sous Windows server
- → Un domaine Active Directory
- → Une machine sous Debian

#### 3) Intégration de la machine au domaine Active Directory

Pour cela, nous donnerons des noms à certains éléments comme suit :

- Le nom du domaine, s'appellera ici GSB.local ;
- Le nom du DC (Contrôleur de domaine), s'appelera ici LABANNU1 ;
- Le compte administrateur du DC, s'appelera ici Administrateur ;
- Le nom de la machine Squid s'appelera ici squid ;

#### 4) Installation des paquets nécessaires

Pour rejoindre le domaine, il va falloir installer les paquets **samba krb5-user libpam-krb5 ntpdate winbind**.

- samba servira à faire le lien entre des machines Linux et Windows ;
- krb5-user et libpam-krb5 sont les bibliothèques liées à Kerberos, le protocole d'authentification utilisé par Active Directory ;
- ntpdate permet de synchroniser les horloges machines pour Kerberos ;
- winbind est le composant de samba communiquant avec Active Directory.

Lors de l'installation, il se peut que Kerberos demande le nom des KDC *(Kerberos Domain Controler)*, qui est généralement le nom du DC

| Nom     | Prénom | Distribution | Version |
|---------|--------|--------------|---------|
| Divaret | Nathan | Debian 8.5   | 1.0     |

#### 5) Synchronisation de l'heure locale

Ntpdate « adresse de l'Active Directory »

```
root@Proxy:~# ntpdate 192.168.1.130
8 Jun 00:02:09 ntpdate[1789]: adjust time server 192.168.1.130 offset 0.020141
sec
```

#### 6) Configuration de Kerberos

Editer le fichier /etc/krb5.conf et n'y mettre que le contenu suivant :

| Ĺlogging | g]<br>default = FILE:/var/log/krb5libs.log<br>kdc = FILE:/var/log/krb5kdc.log<br>admin_server = FILE:/var/log/kadmind.log                                                                                                    |
|----------|----------------------------------------------------------------------------------------------------|
| (libdefa | aults]<br>default_realm = GSB.LOCAL<br>dns_lookup_realm = false<br>dns_lookup_kdc = false<br>ticket_lifetime = 24h<br>renew_lifetime = 7d<br>forwardable = true                                                                                                    |
| realms]  | GSB.LOCAL = {<br>kdc = labannu1.GSB.local<br>admin_server = labannu1.GSB.local<br>default_domain = GSB.local<br>}                                                                                                    |
| £domain. | _realm]<br>.gsb.local = GSB.LOCAL<br>gsb.local = GSB.LOCAL<br>.media.mit.edu = MEDIA-LAB.MIT.EDU<br>media.mit.edu = MEDIA-LAB.MIT.EDU<br>.csail.mit.edu = CSAIL.MIT.EDU<br>csail.mit.edu = CSAIL.MIT.EDU<br>.whoi.edu = ATHENA.MIT.EDU<br>whoi.edu = ATHENA.MIT.EDU<br>.stanford.edu = stanford.edu<br>.slac.stanford.edu = SLAC.STANFORD.EDU<br>.toronto.edu = UTORONTO.CA |

Remarque : Ne toucher pas au reste du fichier, les lignes seront ignoré.

| Nom     | Prénom | Distribution | Version |
|---------|--------|--------------|---------|
| Divaret | Nathan | Debian 8.5   | 1.0     |

Maintenant, tester vos paramètres Kerberos en lançant la commande :

```
root@Proxy:~# kinit administrateur
Password for administrateur@GSB.LOCAL:
```

Et entrer le mot de passe du compte administrateur du DC. Si cela ne fonctionne toujours pas, redémarrer votre machine et reprenez la ligne.

Pour voir les tickets Kerberos en cache klist :

## 7) Configuration de Samba

Avant de procéder à cette étape, arrêter temporairement les services Winbind et Samba :

- → /etc/init.d/winbind stop
- → /etc/init.d/samba stop

Éditer le fichier /etc/samba/smb.conf, et n'y mettre que le contenu suivant :

| [global]                                                                                                    |     |      |       |        |      |     |
|----------------------------------------------------------------------------------------------------|-----|------|-------|--------|------|-----|
| <pre>workgroup = GSB<br/>netbios name = Proxy<br/>server string = Proxy<br/>load printers = no<br/>log file = /var/log/samba/log.%m<br/>max log size = 150<br/>password server = labannu1.gsb.local<br/>realm = gsb.local<br/>security = ADS<br/>winbind separator = /<br/>encrypt passwords = yes<br/>winbind cache time = 15<br/>winbind enum users = yes<br/>winbind enum groups = yes<br/>winbind use default domain = yes<br/>idman uid = 10000-20000</pre> |     |      |       |        |      |     |
| idmap gid = 10000-20000                                                                                                    |     |      |       |        |      |     |
| idmap uid = 10000-20000<br>idmap gid = 10000-20000<br>local master = no<br>os level = 223<br>domain master = no<br>preferred master = no                                                                                                    |     |      |       |        |      |     |
| ## Browsing/Identification ###                                                                                                    |     |      |       |        |      |     |
| # Change this to the workgroup/NT-domain na<br>workgroup = GSB                                                                                                    | ame | your | Samba | server | will | par |

of

Remarque : N'oubliez pas le workgroup à la fin.

| Nom     | Prénom | Distribution | Version |
|---------|--------|--------------|---------|
| Divaret | Nathan | Debian 8.5   | 1.0     |

Redémarrer les services

- → /etc/init.d/winbind start
- → /etc/init.d/samba start

#### 8) Rejoindre le domaine

Rejoindre le domaine avec la commande suivante :

root@Proxy:∼# net ads join –U administrateur Enter administrateur's password:

Si vous obtenez le message suivant :

The workgroup in smb.conf does not match the short domain name obtained from the server. Using the name [AUTRE\_DOMAINE] from the server. You should set "workgroup = AUTRE\_DOMAINE" in smb.conf

Alors modifier votre **/etc/samba/smb.conf** comme dit, puis redémarrer les services Samba et Winbind et recommencer.

• Si vous récupérez l'erreur suivante :

ads\_connect: No logon servers

C'est que vous n'avez pas installé ou démarré Winbind.

On peut voir que le proxy rejoint bien l'Active Directory.

root@Proxy:∼# net ads testjoin Join is OK

| Nom     | Prénom | Distribution | Version |
|---------|--------|--------------|---------|
| Divaret | Nathan | Debian 8.5   | 1.0     |

On peut récupérer les utilisateurs avec la commande wbinfo -u

| _modele_communicatio       |
|----------------------------|
| _modele_rédaction          |
| modele laborecherch        |
|                            |
| laccueii                   |
| adauvilaire                |
| amariette                  |
| sdetroz                    |
| ahirher                    |
| llotopt                    |
| IIe(Ur(                    |
| aarchambault               |
| pbihel                     |
| bettori                    |
| adunont                    |
| ibbecquet                  |
| Jupecquei                  |
| vsabine                    |
| ndivaret                   |
| cdubois                    |
| nfsense                    |
| owneloudadmin              |
| Dwnciouuaumin<br>Jaclataut |
| leoletort                  |
| testsync                   |
| test_situationp            |
| ad letort                  |
| ad dauvilaire              |
| aa_aaaviiaine              |